## ホームページ新機能操作手順

図書館のホームページ内にあるマイページの利用照会に「My本棚」機能が加わり ます。「読みたい本」「読んだ本」「借りた本」を管理することができます。 ※ご利用にあたっては利用者番号、パスワードが必要になります。

\*「My本棚」利用方法

|                               |                            | 文字サイズの変更 ログイン情報                                       |
|-------------------------------|----------------------------|-------------------------------------------------------|
| 敦賀市立図書館 OPA                   | NC<br>ublic Access Catalog | 小中大 ようごそ123456782 様 ログアウト<br>有効期限: 20 <u>19/12/25</u> |
|                               |                            |                                                       |
| PX7>X==                       | ▶ 利用照会                     | 《HOME 《前の画面に戻る                                        |
| 資料を探す                         | メインメニュー »利用照会              |                                                       |
| >簡単検索                         | (2)確認·変更内容の選択              |                                                       |
| ▶ 詳しく探す                       |                            |                                                       |
| か知から探す<br>→ 新着資料から探す          | > パスワードの変更                 | 登録されているパスワードの変更が行えます。                                 |
| ▶ 最新出版情報から探す                  | > Eメールアドレスの新規登録・変更         | 登録されているEメールアドレスの新規登録・変更が行えます。                         |
| > ベストリーダーから探す                 |                            | 新規登録時は旧メールアドレス欄は入力不要です。                               |
| > ベスト予約から探す                   | > 貸出中一覧                    | 現在貸出中の資料の一覧が閲覧できます。                                   |
| > 大型絵本                        |                            |                                                       |
| 雑誌を探す                         | > 予約中一覧                    | 現在予約中の資料の一覧が閲覧できます。                                   |
| > 雑誌タイトルから探す                  | > 予約確保一暫                   | 予約で准備ができた資料が問題できます。                                   |
| 1 サブメニュー                      |                            |                                                       |
| <ul> <li>新規バスワード登録</li> </ul> | ▶ <u>My本棚</u>              | My本棚に追加した本を閲覧できます。                                    |
| > 利用照会                        |                            |                                                       |
| <ul> <li>図書館カレンダー</li> </ul>  | ▶ 読音マフソノ                   | のはたい読者インシンの記録が開見にさます。                                 |
| <ul> <li>お知らせ一覧</li> </ul>    |                            |                                                       |
| ▲ 表示切替                        |                            | HOME  TOP  こどもよう                                      |
| > こどもよう                       |                            |                                                       |

「読みたい本」、「読んだ本」、「借りた本」を管理することができます。

| 敦賀市立図書館 OPA                                       | C<br>Dic Access Catalog          |                    | 文字サイズの変更<br>小 中 | 大 | <b>ログイン情報</b><br>ようごそ123456782 様<br>有効期限: 2019/12/25 | ログアウト   |
|---------------------------------------------------|----------------------------------|--------------------|-----------------|---|------------------------------------------------------|---------|
| רב=אלרא 🔍                                         | _◯ My本棚                          |                    |                 |   | «HOME «                                              | 前の画面に戻る |
| 資料を探す                                             | メインメニュー »利用照会 » My本棚一覧           |                    |                 |   |                                                      |         |
| > 簡 単 検 索<br>> 詳しく探す<br>分類から探す                    | My本棚の一覧です。<br>行いたい処理をクリックしてください。 |                    |                 |   |                                                      |         |
| <ul> <li>新着資料から探す</li> <li>最新出版情報から探す</li> </ul>  | > 読みたい本                          | 読みたい本の本棚です。        |                 |   |                                                      |         |
| > ベストリーダーから探す > ベスト予約から探す                         | > 読んだ本                           | 読み終わった本の本棚です。      |                 |   |                                                      |         |
| ▶ 大型絵本<br>雑誌を探す<br>> Nist for (1, 1, 1, 1) ○ mm → | > 信りた本                           | 今までの図審題で借りた本の履歴です。 |                 |   |                                                      |         |
| *##ジッキ ドリレル・ラチネッ<br>①サブメニュー                       |                                  | HOME  TOP  こどもよう   | i               |   |                                                      |         |
| ▶ 新規パスワード登録 ▶ 利用照会                                |                                  |                    |                 |   |                                                      |         |
| ▶ 図書館カレンダー ▶ お知らせ一覧                               |                                  |                    |                 |   |                                                      |         |
| ▲ 表示切替                                            |                                  |                    |                 |   |                                                      |         |
| > こどもよう                                           |                                  |                    |                 |   |                                                      |         |

## 「読みたい本」、「読んだ本」の追加方法

① 資料検索画面から資料を検索します。

|                                             |                     |          |                                                                   |                        |         | 又子サイ人の変更 ロクイン情報 |   |                                   |                 |  |
|---------------------------------------------|---------------------|----------|-------------------------------------------------------------------|------------------------|---------|-----------------|---|-----------------------------------|-----------------|--|
| 教育市立図書館 OPA                                 | Ublic Access Catalo |          |                                                                   |                        |         | 中               | * | するのにで123456/82/<br>有効期限: 2019/12/ | ま ログアウト         |  |
| רבאלאע                                      | ₽検索                 | ◇ 検索結果一覧 |                                                                   |                        |         |                 |   | « H O M                           | E 《前の画面に戻る      |  |
| 資料を探す                                       | メインメニ               | »        | 簡 単 検 索 » 一覧                                                      |                        |         |                 |   |                                   |                 |  |
| ▶簡 単 検 索                                    | 10.75/1             | -        |                                                                   |                        |         |                 |   |                                   |                 |  |
| ▶ 詳しく探す                                     | 検索結                 | 课の学      | 1 トルがリンクされていれば、さらに詳細を見ることができます。<br>皆がリンクされていれば、その著者の他の資料の一覧を表示できま | す。                     |         |                 |   |                                   |                 |  |
| か知から探り<br>→ 新着資料から探す                        | 検索結果                | [1]      | (1/1ページ)                                                          |                        |         |                 |   |                                   |                 |  |
| > 最新出版情報から探す                                |                     |          |                                                                   |                        | 表示順     | : なし            |   | ▼ 昇順 ▼                            | 並べ替え            |  |
| > ベストリーダーから探す                               | Ŧ                   | 枵        | タイトル<br>サブタイトル                                                    |                        | 著者      |                 |   | 状態                                | 出版年<br>資料種別     |  |
| <ul> <li>ペスト予約から採す</li> <li>大型絵本</li> </ul> |                     |          | コスジェネの逆襲                                                          | ah++≂ 38./\$           | H/10-13 |                 |   |                                   | 2012.00         |  |
| 雑誌を探す                                       |                     | 1        | The Lost Generation Strikes Ba                                    | 四井戸   加ノ 者<br>東京:ダイヤモン | ド社      |                 |   |                                   | 2012.00<br>一般図書 |  |
| > 雑誌タイトルから探す                                |                     |          |                                                                   |                        |         |                 |   |                                   |                 |  |
|                                             | 検索結果                | [1]      | (1/1ページ)                                                          |                        |         |                 |   |                                   |                 |  |
| ▶ 新規パスワード登録                                 |                     |          | HOME                                                              | TOP  こどもよう             |         |                 |   |                                   |                 |  |

② クリックし、資料詳細画面が表示されます。

「My本棚に追加する」ボタンをクリックします。

|                                                        | ~                   |         |          |                                  |                                   | 文字サー                                | イズの変更            |                | ログイン情報                              |          |
|--------------------------------------------------------|---------------------|---------|----------|----------------------------------|-----------------------------------|-------------------------------------|------------------|----------------|-------------------------------------|----------|
| 教賀市立図書館 OPA                                            | blic Access Catalog |         |          |                                  |                                   |                                     | <b>中</b>         | ᄎ              | ようこそ123456782 様<br>有効期限: 2019/12/25 | ログアウト    |
| רבבאלרא פ                                              | ▶ 詳細情報              | です。     |          |                                  |                                   |                                     |                  |                | « H O M E                           | «前の画面に戻る |
| 資料を探す                                                  | メインメニュー             | »簡単     | ≜検索»─!   | 覧 » 詳細                           |                                   |                                     |                  |                |                                     |          |
| ▶簡単検索                                                  | 深切したクィ              | ( ku m≣ | 洋綱情報です   |                                  |                                   |                                     |                  |                |                                     |          |
| ▶ 詳しく探す                                                | 行いたい処理              | をクリ     | yクしてください | ۱.,                              |                                   |                                     |                  |                |                                     |          |
| 分類から探す                                                 |                     |         |          |                                  |                                   |                                     |                  |                |                                     |          |
| > 新着資料から探す                                             | 📜 予約                | カート     |          |                                  |                                   |                                     |                  |                |                                     |          |
| > 最新出版情報から採り                                           |                     |         |          |                                  | 登録されている                           | 資料はありません。                           |                  |                |                                     |          |
| > ベストリーターから探り                                          |                     |         |          |                                  |                                   |                                     | _                |                |                                     |          |
| 大型絵本                                                   |                     |         |          |                                  | カートに入れる                           | My本棚に追加する                           |                  |                |                                     |          |
| 雑誌を探す                                                  |                     |         |          | _                                |                                   |                                     |                  |                |                                     |          |
| ▶ 雑誌タイトルから探す                                           | 書誌情報                | B       |          |                                  |                                   |                                     |                  |                |                                     |          |
| ∬サブメニュー                                                | HIDOINT             | ~       |          | ロスジェネの                           | 逆龍                                |                                     |                  |                |                                     |          |
| ▶ 新規パスワード登録                                            |                     | 1       | 97 NI    | DZジ*I7 / \$***                   | 7919                              |                                     |                  |                |                                     |          |
| >利用照会                                                  |                     |         | 著 者      | 池井戸 潤/<br>がイドジュン                 | 著                                 |                                     |                  |                |                                     |          |
| <ul> <li>&gt; 図書館カレンダー</li> <li>&gt; お知らせ一覧</li> </ul> |                     |         | 出版者      | 東京 : ダイヤ<br>ダイヤモンドシャ<br>2012年06月 | モンド社                              |                                     |                  |                |                                     |          |
|                                                        |                     |         | その他      | 【NDC1】9<br>【価格】¥1,5              | 13.6 【サイズ】19 cm<br>500 【刊行形態】単品 【 | n 【ページ数】 3 8 2 p<br>「利用対象】一般 【ISBN】 | 978-4-47         | 8-02050        | 1-0                                 |          |
| > ८८७४२                                                |                     | I       | 内容紹介     | 子会社に飛ば<br>超えた男たち                 | されたバブル世代の主人<br>の戦いが、今始まる!         | 公・半沢直樹。親会社から<br>『週刊ダイヤモンド』連載        | 5受けた圧力<br>気を加筆修正 | つや嫌がら<br>Eして単行 | 5せは知恵と勇気で倍返し。<br>5本化。               | 世代を      |
|                                                        | 資料毎0                | >状態     | 予約数:0    | 貸出可能数: <b>1</b> 貸                | 出件数:0                             |                                     |                  |                |                                     |          |
|                                                        | 番号                  |         | 館        | 種別                               | 場所 (背ラベル)                         | 状態                                  |                  |                | 資料番                                 | 号        |
|                                                        | 1                   | 本館      |          | 一般図書                             | 書庫<br>(913か)                      | 貸出できます                              |                  |                | 通常貸出 111949                         | 855      |
|                                                        |                     |         |          |                                  | カートに入れる                           | My本棚に追加する                           |                  |                |                                     |          |
|                                                        |                     |         |          |                                  | HOME   TO                         | PI こどもよう I                          |                  |                |                                     |          |

③ 本棚の選択:読みたい本 or 読んだ本 を選び、

コメント欄に自由にコメントを入力し、「追加する」ボタンをクリックします。

|                                                               | 文字サイズの変更ログイン情報                                              |                                   |       |   |   |                                     |         |
|---------------------------------------------------------------|-------------------------------------------------------------|-----------------------------------|-------|---|---|-------------------------------------|---------|
| 敦賀市立図書館 OPA                                                   | AC<br>Public Access Catalog                                 |                                   |       | ф | × | ようこそ123456782 様<br>有効期限: 2019/12/25 | ログアウト   |
| -בבצלראפ                                                      | ♪ My本棚に追加                                                   |                                   |       |   |   | «HOME «                             | 前の画面に戻る |
| 資料を探す<br>> 簡 単 検 索<br>} 詳しく探す                                 | メインメニュー » 簡 単 検 索 »<br>My本棚に登録する内容を入力しま<br>情報を入力して、次へ進んでくだけ | 一覧 » 詳細 » My本棚追加<br>す。<br>さい。     |       |   |   |                                     |         |
| 分類から探す<br>→ 新着資料から探す<br>→ 最新出版情報から探す                          | 書誌情報                                                        |                                   |       |   |   |                                     |         |
| <ul> <li>ペストリーダーから探す</li> <li>ペスト予約から探す</li> </ul>            | タイトル<br>著者                                                  | ロ人ジェイの逆襲<br>池井戸 湿/著<br>車支・ダイヤエンド計 |       |   |   |                                     |         |
| > 大型絵本<br>雑誌を探す<br>、 ************************************     | 出版者                                                         | 2012年06月                          |       |   |   |                                     |         |
| * 雑誌タイトルから探す                                                  | 本棚の選択 読みたい本 ✔                                               |                                   |       |   |   |                                     |         |
| <ul> <li>新規パスワード登録</li> <li>利用照会</li> <li>図書館カレンダー</li> </ul> |                                                             |                                   |       |   |   | ^                                   |         |
| > お知らせ一覧 ▲ 表示切替                                               | (1000文字)                                                    |                                   |       |   |   |                                     |         |
| > こどもよう                                                       |                                                             |                                   |       |   |   | ~                                   |         |
|                                                               |                                                             | <u>追加する</u>                       | キャンセル |   |   |                                     |         |
|                                                               |                                                             | HOME   TOP                        | こどもよう |   |   |                                     |         |

④ 利用照会の My 本棚に資料が追加されます。

|                                                                                 |                             |                             |                       | 文         | 字サイズの変更      | ログイン情報                              |          |
|---------------------------------------------------------------------------------|-----------------------------|-----------------------------|-----------------------|-----------|--------------|-------------------------------------|----------|
|                                                                                 | AC<br>Public Access Catalog |                             |                       |           | 小 中 <b>大</b> | ようこそ123456782 様<br>有効期限: 2019/12/25 | ログアウト    |
| רב=אלאע                                                                         | _○ 読んだオ                     | x.                          |                       |           |              | «HOME «                             | «前の画面に戻る |
| 資料を探す                                                                           | メインメニュー                     | - »利用照会 » My本棚一覧 » 読んだ本     |                       |           |              |                                     |          |
| > 簡 単 検 索 > 詳しく探す 分類から探す                                                        | 読み終わっ<br>行いたい処              | った本の本棚です。<br>3理をクリックしてください。 |                       |           |              |                                     |          |
| <ul> <li>新着資料から探す</li> </ul>                                                    | 登録件数【1                      | 】(1ページ / 1ページ)              | 前へ   <b>1</b>         | 次へ        |              | 書名 🗸 昇順 🗸                           | 並び替え     |
| <ul> <li>         最新出版情報から探す     </li> <li>         ベストリーダーから探す     </li> </ul> | 番号                          | タイトル                        | 著者<br>出版者             | 出版年       | 登録日          | イイズロ                                | 削除       |
| <ul> <li>ペスト予約から探す</li> <li>大型絵本</li> </ul>                                     | 1                           | <u>ロスジェネの逆既</u>             | 池井戸 潜/著<br>東京:ダイヤモンド社 | 2012/06   | 2017/02/03   | 読みました                               | 削除       |
| 雑誌を探す  > 雑誌タイトルから探す                                                             |                             |                             | 前の画                   | 画に戻る      |              |                                     |          |
| ∬サブメニュー                                                                         | 登録件数                        | [1] (1ページ / 1ページ)           | 前へ 1                  | 次へ        |              |                                     |          |
| <ul> <li>新規パスワード登録</li> <li>利用照会</li> <li>図書館カレンダー</li> <li>お知らせ一覧</li> </ul>   |                             |                             | НОМЕ  ТО              | P   こどもよう |              |                                     |          |
| □ 表示切替                                                                          | J                           |                             |                       |           |              |                                     |          |

図書館のホームページ内にあるマイページの利用照会に「読書マラソン」機能が 加わります。期間を決めて、読書する目標冊数を入力します。目標達成まであと、 どれぐらいかを棒グラフで表します。

※ご利用にあたっては利用者番号、パスワードが必要になります。

\*「読書マラソン」利用方法

|                                                                                                    |                             | 文                                  | 字サイン         | ズの変更           |            | ログイン情報                              |         |
|----------------------------------------------------------------------------------------------------|-----------------------------|------------------------------------|--------------|----------------|------------|-------------------------------------|---------|
| <b>敦賀市立図書館</b> OP/                                                                                                    | ACC<br>ublic Access Catalog |                                    | 小            | 中              | ᄎ          | ようこそ123456782 様<br>有効期限: 2019/12/25 | ログアウト   |
| רב=אלאע                                                                                                    | ▶ 利用照会                      |                                    |              |                |            | «HOME «                             | 前の画面に戻る |
| 資料を探す                                                                                                    | メインメニュー »利用照会               |                                    |              |                |            |                                     |         |
| > 簡 単 検 索<br>> 詳しく探す                                                                                                    | (2)確認·変更内容の選択               |                                    |              |                |            |                                     |         |
| 分類から探す<br>≫ 新着資料から探す                                                                                                    | > パスワードの変更                  | 登録されているパスワードの変                     | 更が行う         | えます。           |            |                                     |         |
| > 最新出版情報から探す > ベストリーダーから探す                                                                                                    | > Eメールアドレスの新規登録・変更          | 登録されている E メールアドレ<br>新規登録時は旧メールアドレス | スの新規<br>関は入力 | 現登録・3<br>〕不要でう | を更が行<br>す。 | えます。                                |         |
| > ペスト予約から探す > 大型絵本                                                                                                    | > 貸出中一覧                     | 現在貸出中の資料の一覧が閲覧                     | できます         | r.             |            |                                     |         |
| 雑誌を探す                                                                                                    | > 予約中一覧                     | 現在予約中の資料の一覧が閲覧                     | できます         | r.             |            |                                     |         |
| The set of the set of th | > 予約確保一覧                    | 予約で準備ができた資料が閲覧                     | できます         | r.             |            |                                     |         |
| ▶ 新規パスワード登録                                                                                                    | > <u>My本棚</u>               | My本棚に追加した本を閲覧でき                    | ます。          |                |            |                                     |         |
| <ul> <li>利用照会</li> <li>図書館カレンダー</li> </ul>                                                                                                    | ▶ 読書マラソン                    | あなたの読書マラソンの記録が                     | 閲覧でき         | きます。           |            |                                     |         |
| <ul> <li>お知らせ一覧</li> </ul>                                                                                                    |                             |                                    |              |                |            |                                     |         |
| ▲ 表示切替                                                                                                    |                             | HOME   TOP   こどもよう                 |              |                |            |                                     |         |
| > ८८७४२                                                                                                    |                             |                                    |              |                |            |                                     |         |

目標を設定します。

目標を設定したら、「設定保存」ボタンをクリックします。

|                                                                                                    |                                                                                                    |                                                                                                    | 文字サイズの変更   |   | ログイン情報                              |         |
|----------------------------------------------------------------------------------------------------|----------------------------------------------------------------------------------------------------|----------------------------------------------------------------------------------------------------|------------|---|-------------------------------------|---------|
| <b>敦賀市立図書館</b> OPA                                                                                        | C Access Catalog                                                                                                    |                                                                                                    | 小 中        | × | ようこそ123456782 様<br>有効期限: 2019/12/25 | ログアウト   |
| ス員中 山図吉眠 の 「「「」」 「」 、 、 、 、 、 、 、 、 、 、 、 、 、 、 、                                                         | <ul> <li>Kerses Gridg</li> <li>読書マラソン目標設定</li> <li>メインメニュー »利用懸会 »目標設定</li> <li>読書マラソンの目標設定画面です。&gt;&gt;</li> <li>期間設定 (:</li> <li>目標期間 [20]</li> <li>(6)</li> </ul> | ※初期値は回書館で指定した値になっています。<br>年度 ④月単位<br><sup>117/02</sup> ~ 2017/02<br>別 年度: 2020. 月単位: 2020/04 ~ 2020/12 | <u>л</u> ф | × | 着动麻酸:2019/12/23<br>《HOME 《          | 前の画面に戻る |
| <ul> <li>ハストワーラーからます</li> <li>ハスト予約から探す</li> <li>大型絵本</li> <li>Mi誌を探す</li> <li>&gt; 雑誌タイトルから探す</li> </ul> | 目標冊数 10                                                                                                    | 設定保存 キャンセ                                                                                              |            |   |                                     |         |
| ▶ 新規パスワード登録                                                                                               |                                                                                                    |                                                                                                    |            |   |                                     | «前に戻る   |
| <ul> <li>▶ 利用照会</li> <li>▶ 図書館カレンダー</li> <li>&gt; お知らせ一覧</li> <li>」 表示切替     </li> </ul>                  |                                                                                                    | номе  тор  こども                                                                                         | よう         |   |                                     |         |

② 目標達成まであとどれくらいかを棒グラフで表します。

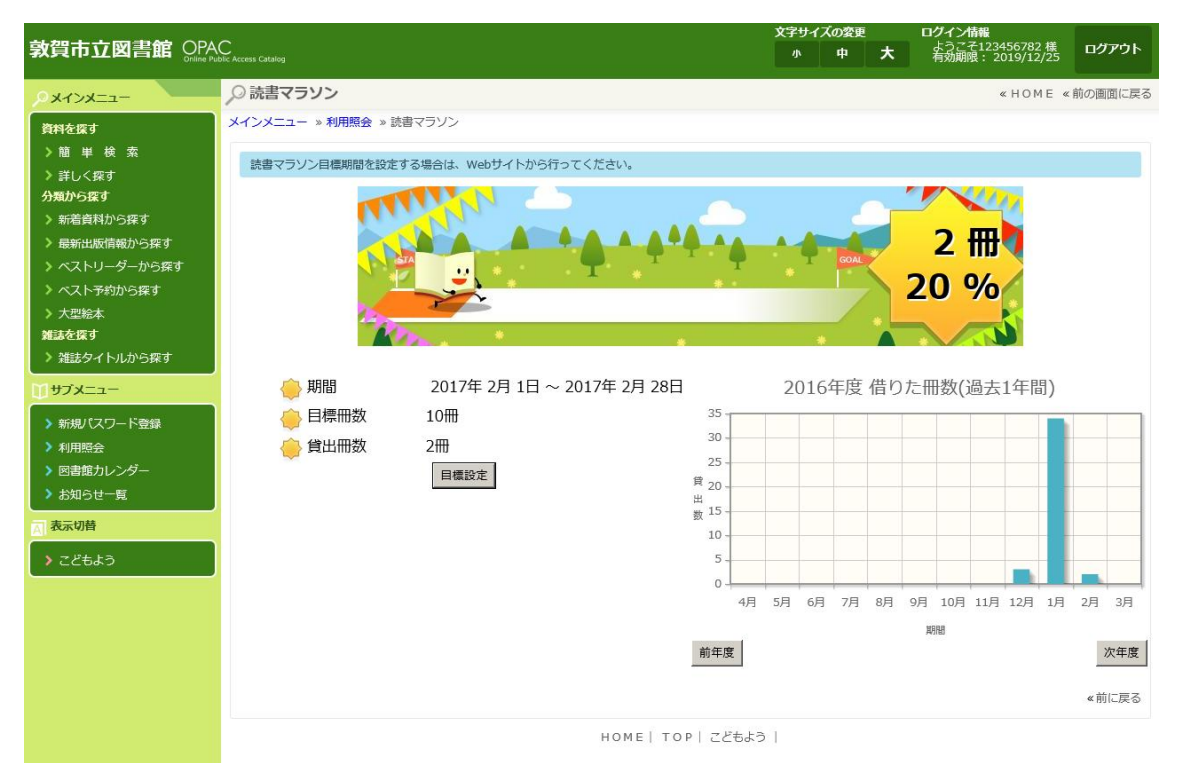